## Agilent 1200 シリーズ インスタントパイロットクイックガイド

1. Setup Wizard 画面

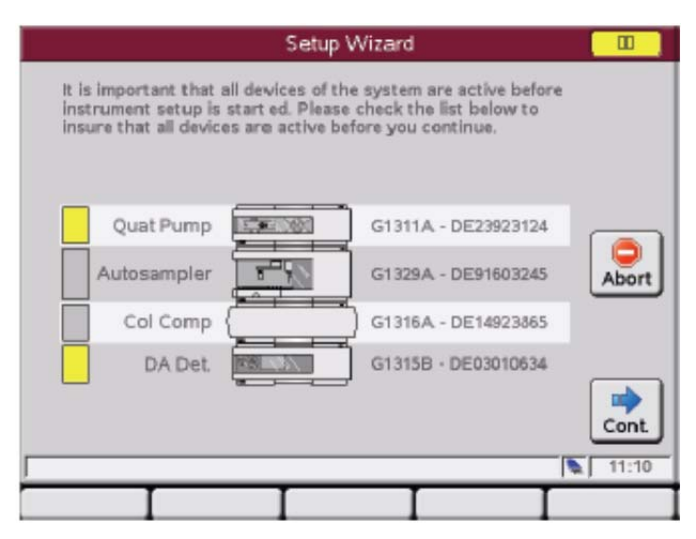

インスタントパイロットが接続されている装置の電源を入れると、Setup Wizard が表示されます。 ここではデータと分析時間、装置名、LAN インターフェースの設定/変更が行えます。 Cont.キー、Next キーでそれぞれの設定画面に移動します。最後に Welcome 画面に切り替わります。

2. Welcome 画面

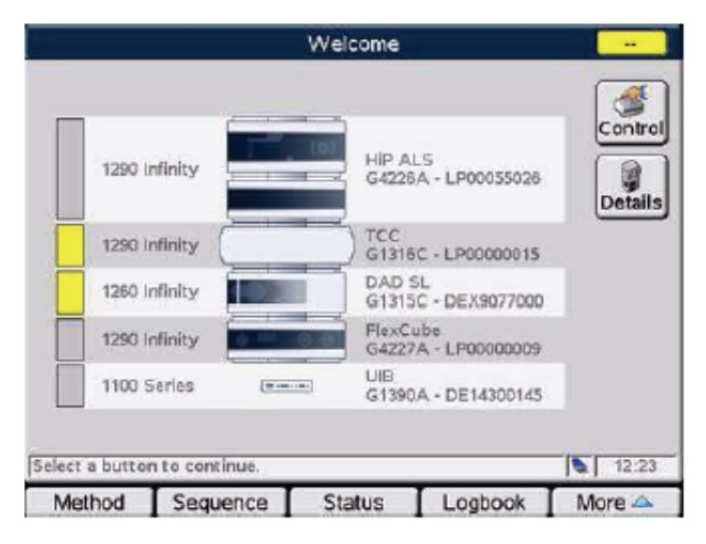

この画面から Method 設定画面等に移動できます。

接続されている全てのモジュールの製品番号/シリアル番号が表示されています。

各モジュールのステータス状態がカラーコードされています。

黄色:Not ready

グレー:Ready

緑:分析中

赤:エラー

Control:分析関連以外の装置に関する機能にアクセス。

下記が Control キーでアクセスできる機能です。

|                                                                                                    | 1 System<br>2 System<br>3 System<br>4 Autosa<br>5 VWD S<br>6 DAD SI | n : On / Off<br>n : Get Ready<br>n : Clear Errors<br>mpler : Needle Cleaning<br>L : Balance<br>: Balance |
|----------------------------------------------------------------------------------------------------|---------------------------------------------------------------------|----------------------------------------------------------------------------------------------------|
| 1     System : Set Defau       2     Autosampler : Rele       3     Autosampler : Hom       4     Autosampler : Park       5     Autosampler : Res       6     VWD SL : Take Sca       7     DAD SL : Take Sca | ults<br>ase Vial<br>Gripper<br>Gripper<br>et Sampler<br>in          | 9                                                                                                    |

3. Method を設定します。

Welcome 画面で Method キーを押します。

|                          | Me        | thod - UNNAM   | ED         |         |
|--------------------------|-----------|----------------|------------|---------|
|                          |           |                |            | -       |
| Setting                  | Valu      | 10             |            |         |
|                          | S         | ystem          |            | A Edit  |
| Stoptime                 | 20.0      | 0 min          |            |         |
| Posttime                 | OFF       |                |            |         |
| Quate                    | ernary Pu | ump : DE239231 | 124        | Control |
| Stoptime                 | 20.0      | 0 min          |            | Control |
| Posttime                 | OFF       |                |            |         |
| Flow                     | 0.00      | 0 ml/min       |            | Tarrela |
| %B,%C,%D                 | OFF       | , OFF , OFF    |            | Toggle  |
| Min. Pressure            | OFF       |                |            |         |
| Max. Pressure            | 400       | bar            |            |         |
| Minimum Stroke           | AUT       | 0              |            |         |
| Compressibility          | 100       | * 10E-6/bar    |            |         |
| Max. Flow Gradien        | t 100.    | 0 ml/min²      |            |         |
| Primary Channel          | Auto      |                |            | 🗉 Exit  |
| Specifies a time limit ! | or your a | naluele        |            | 13:45   |
| specifies a ciffe mine   | or your a | rialysis.      |            | 1 10,40 |
| Filter Co                | mpare     | Timetable      | Properties | File    |

各モジュールのメソッドを設定します。スクロールすると接続しているモジュールの設定項目が表示されますので、 分析条件を設定してください。Exit キーで Welcome 画面に戻ります。

Welcome 画面の Control キーから System On を選択します。システムが On になり、ポンプ送液が開始され、検出器のランプが点灯します。

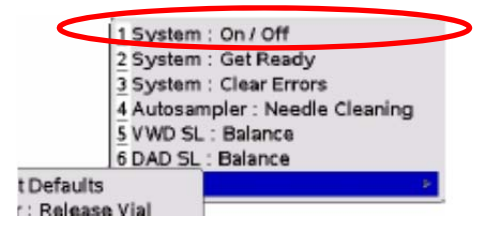

## 4. 分析を開始します。

|                 | Welcome      |         |                | 00      | 1          | ○ 🛉 🖲      |
|-----------------|--------------|---------|----------------|---------|------------|------------|
|                 |              |         |                | Control | $\square$  | €.         |
| Quat            | Pump         | G1311   | A - DE23923124 |         |            | 1          |
| Autosa          | mpler        | G1329   | A - DE91603245 | Details | $\square$  |            |
| Col             | Comp         | ) G1316 | A - DE14923865 |         | $\bigcirc$ | 789        |
|                 | DAD          | G1315   | B - DE03010634 |         |            | (4) (5) (8 |
| 12/             | 13 Val.      | G1160   | A - DE14900157 |         | $\square$  | 1 2 3      |
| 7               | ディス          | プレイ     |                | 89      | $\bigcirc$ | • • •      |
| Select a buttor | to continue. |         |                | 09:58   |            |            |
| Method          | Sequence     | Status  | Logbook        | More 🛆  |            | Start Sto  |

キーボードの Start ボタンを押します。下記の画面が表示されます。

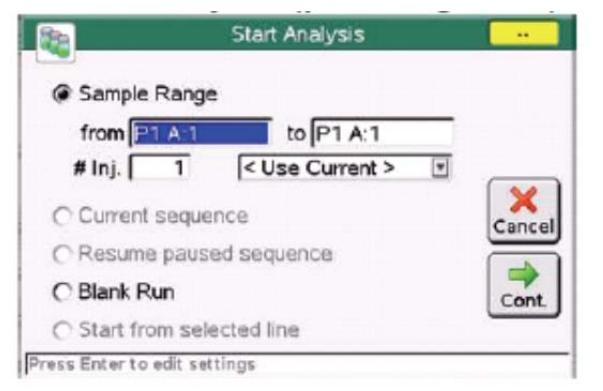

Sample Range に分析するサンプルのオートサンプラ ローケーションを入力します。

From(どこから)to(どこまで)で設定します。サンプルが1検体の場合は、FormとToに同じロケーションを入力します。

#Injに注入回数/サンプルを入力します。Cont.キーで分析が開始します。

Status を確認し、クロマトグラムを表示します。
Welcome 画面で、Status キーを押します。

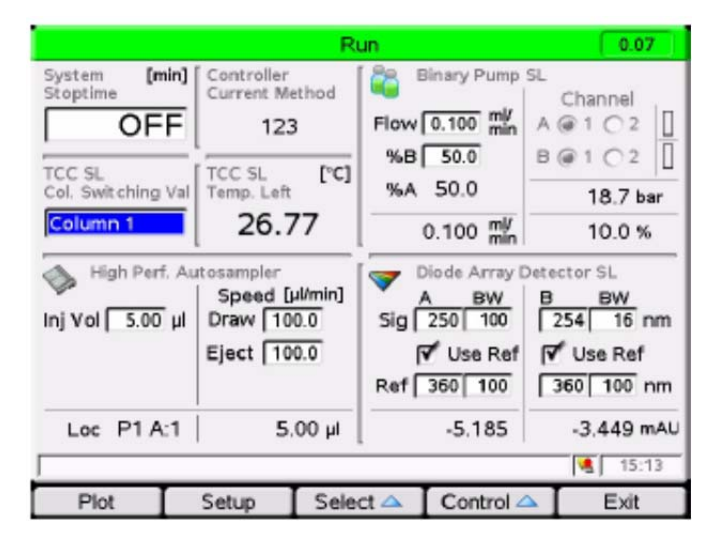

Plot キーを押します。

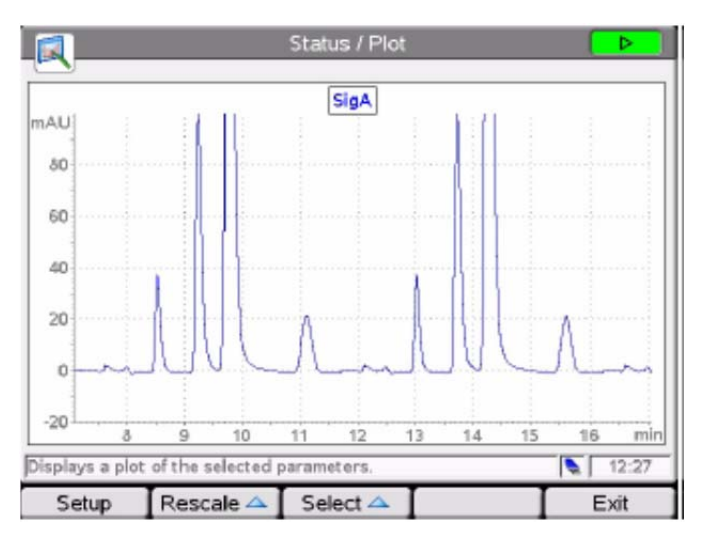

クロマトグラムが表示されます。

Select:表示するシグナルを設定/変更ができます。

Rescale:表示するクロマトグラムのスケールが変えられます。